User Manual – MSE Project

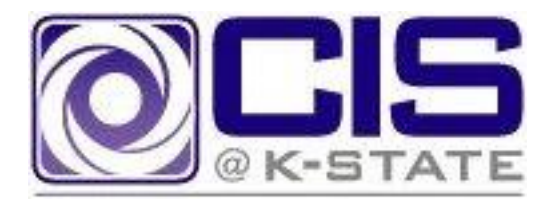

# User Manual: MSE Project

November 5, 2010

Prepared by Doug Smith Version 0.1

| Table of Contents                               |    |
|-------------------------------------------------|----|
| Revision History                                | 2  |
| Introduction                                    | 3  |
| Building the Software                           | 3  |
| Building the H2Controller Web Application       | 3  |
| Building the kstate-mse-ds Web Application      | 4  |
| Preparing the Server Image                      | 6  |
| Starting Machine Images                         | 7  |
| Deploying the Database Controller App           | 11 |
| Starting the Database and Installing the Schema | 13 |
| Deploying the Main Application                  | 15 |
| Load Balancer Configuration                     | 15 |
| Web Services                                    |    |
| HibernateStats                                  | 19 |
| Performance Stats                               | 20 |
| getStats                                        | 20 |
| reset                                           | 22 |
| Process Execution                               | 23 |
| Claim Activity                                  | 23 |
| Execute Task                                    | 24 |
| Find Instances                                  | 25 |
| Instantiate Process                             | 25 |
| Release Claim                                   | 26 |
| Retrieve Process Task List                      | 27 |
| Retrieve Task                                   | 27 |
| Retrieve Task List                              | 28 |
| Property Definition                             | 29 |
| retrieveList                                    | 30 |
| updateDescription                               | 32 |
|                                                 |    |

## **Revision History**

| Version | Date       | Changes      |
|---------|------------|--------------|
| 0.1     | 11/24/2010 | First draft. |

## Introduction

This purpose of this manual is to document how to build, install, and configure the system components associated with the system, and to document the public web service interfaces offered by the system.

The audience for this manual are programmers and system administrators. Note the system documented in this manual was an architectural proof of concept, and does not have a user interface per se. Thus the orientation of this manual is more from a system installation and administration perspective than from an end user perspective.

## **Building the Software**

There are two software components that must be built: the main software package, and a convenience package provided to make deploying and working with the database easier.

To build the software, the following items are required:

- •A Java development kit, version 1.6.x
- •A subversion source control client
- •Maven 2

#### **Building the H2Controller Web Application**

The H2Controller web application provides a way to deploy the H2Database inside a war, along with a servlet to allow starting and stopping the database instance via the web.

To build the application:

1.Download the source code from <u>https://ds-ksu-mse.googlecode.com/svn/kstate-mse-h2-</u> <u>controller</u> using a subversion client.

| St Checkout             | ×                                              |
|-------------------------|------------------------------------------------|
| Repository              |                                                |
| URL of repository:      |                                                |
| https://ds-ksu-mse.go   | ooglecode.com/svn/kstate-mse-h2-controller 🔹 🛄 |
| Checkout directory:     |                                                |
| C:\workspaces\kstate-ms | e-h2-controller                                |
|                         |                                                |
| Checkout Depth          |                                                |
| Fully recursive         | ▼                                              |
| Omit externals          |                                                |
| Revision                |                                                |
| <u>H</u> EAD revision   |                                                |
| Revision                | Show log                                       |
|                         | OK Cancel Help                                 |

2.Open a command prompt in the directory the software was downloaded to, and build as follows. Note we are skipping running the unit tests as part of the build to avoid having to start a database server and install the schema just to build the software).

mvn -Dmaven.test.skip=true clean package

3. When the build is completed, the war produced by the build will be located in the target directory created as part of the build (kstate-mse-h2-controller.war)

#### **Building the kstate-mse-ds Web Application**

1.Download the source code using a subversion client from <u>https://ds-ksu-mse.googlecode.com/svn/kstate-mse-ds</u>

| Checkout                                                                                                    |
|----------------------------------------------------------------------------------------------------|
| Repository         URL of repository:         https://ds-ksu-mse.googlecode.com/svn/kstate-mse-ds         Checkout directory:         C:\workspaces\kstate-mse-ds |
| Checkout Depth<br>Fully recursive ▼<br>☐ Omit e <u>x</u> ternals                                                                                                  |
| Revision       Image: Best Show log                                                                                                    |
| OK Cancel Help                                                                                                    |

2.Open a command prompt in the directory the software was downloaded to, and build as follows. Note we are skipping running the unit tests as part of the build to avoid having to start a database server and install the schema just to build the software).

mvn -Dmaven.test.skip=true clean package

3. When the build completes, the war produced by the build will be in the target directory created during the build (kstate-mse-ds.war).

## **Preparing the Server Image**

This sections documents how to prepare a suitable Amazon Elastic Cloud Computing (EC2) image needed to run the software. This is by no means meant to be a tutorial on how the use EC2. Fortunately, there is a wealth of information on how to use EC2 available on the Amazon web site: aws.amazon.com

The image used for my project was based on ami-11ca2d78, which is the default image used by the EC2 eclipse plugin. This image is a Fedora Linux image that includes Java 1.6 and Tomcat 6. Creating the image involved making some configuration tweaks to the base image, then saving the image such that I could have an image ready to start on demand with my changes included.

The changes made to the baseline are pretty straightforward.

•The .bashrc\_profile file for root needs the following added: export JAVA\_HOME=/env/jdk export CATALINA\_OPTS="-Xms512m -Xmx512m"

•The /env/tomcat/conf/tomcat-users.xml file needs to have a user set up as follows:

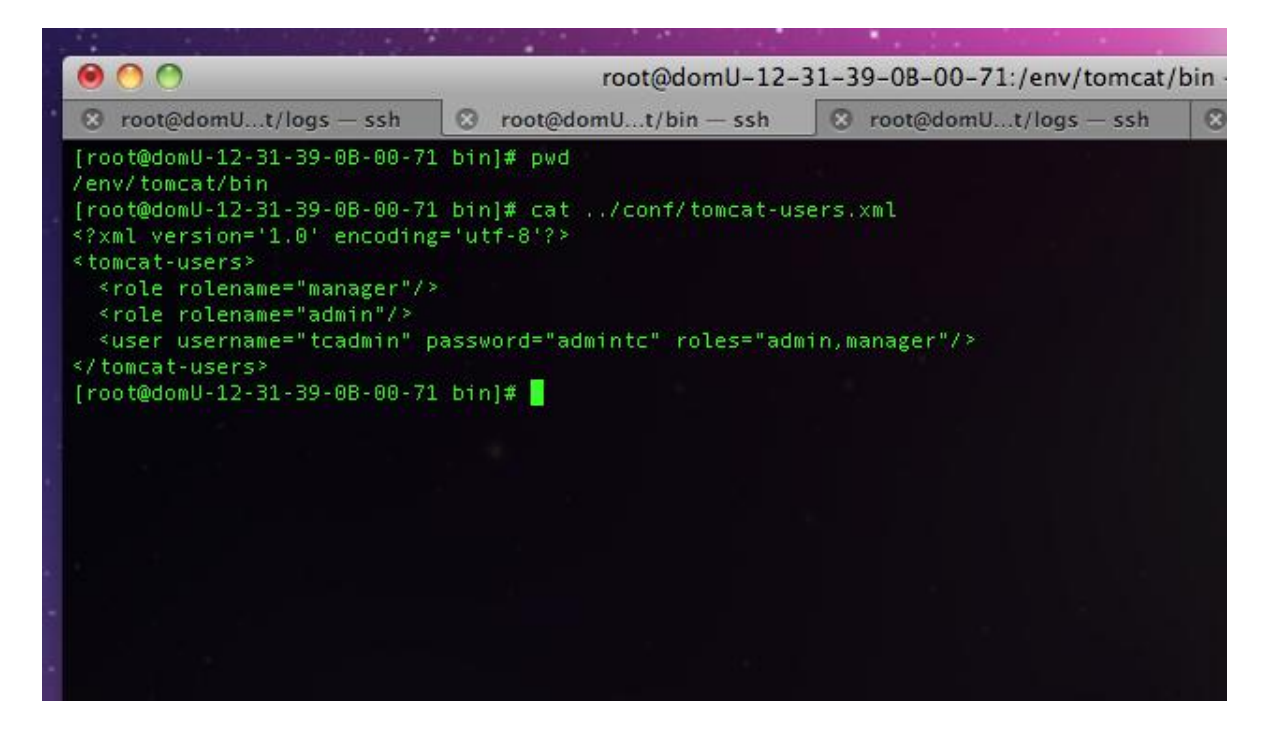

One these changes have been made to the image, a custom image containing the changes can be created as follows:

- 1.Copy your private key and certificate file to the /mnt directory. The keys are needed for the process of creating the instance, and they are placed in the /mnt directory to ensure they are not saved in the image that is created.
- 2.Create the AMI using the EC2 (this assumes the AMI tools and APIs have been installed): ec2-bundle-vol -d /mnt -k /mnt/pk-P4GHTRP23SBCOO5KMZAX66WKMX2N6C57.pem -c /mnt/cert-P4GHTRP23SBCOO5KMZAX66WKMX2N6C57.pem -u amazon-account-number
- 3.Upload the image files into S3 storage: ec2-upload-bundle -b kstate-mse-ds-bucket -m /mnt/image.manifest.xml -a amazon-access-key -s my-secret-key

4. Finally, register the instance: ec2-register kstate-mse-ds-bucket/image.manifest.xml

## **Starting Machine Images**

Once the image has been created, it can be started from the AWS Console. In general, note that Amazon provides a toolkit and API to allow the scripting of everything shown in the document; adoption of EC2 in a real project would involve automation of the steps shown in this document.

EC2 images can be started from the main EC2 console dashboard:

| AWS Management Console - Windows Internet Explorer                                  |                                                                                                    |    |  |  |  |  |  |  |
|-------------------------------------------------------------------------------------|----------------------------------------------------------------------------------------------------|----|--|--|--|--|--|--|
| G v https://console.aws.an                                                          | nazon.com/ec2/home#s=Home 🗸 🔒 🐓 🗙 🔀 Google 🔎                                                                                                    | •  |  |  |  |  |  |  |
| 🖕 Favorites 🛛 👍 🍃 Saving a Cus                                                      | stomised Linu 🔊 Web Slice Gallery 🕶                                                                                                    |    |  |  |  |  |  |  |
| 📦 AWS Management Console                                                            | 🔄 🔻 🔝 👻 🖃 🖶 Page 💌 Safety 🔻 Tools 💌 🕢 🖛                                                                                                    | >> |  |  |  |  |  |  |
| aws.amazon.com AW                                                                   | VS   Products   Developers   Community   Support   Account Welcome, Douglas A Smith   Settings   Sign Out                                                      |    |  |  |  |  |  |  |
| Amazon S3 Amazon EC2                                                                | Amazon VPC         Amazon Elastic<br>MapReduce         Amazon<br>CloudFront         Amazon RDS         Amazon SNS                                              |    |  |  |  |  |  |  |
| Navigation A                                                                        | Amazon EC2 Console Dashboard                                                                                                    |    |  |  |  |  |  |  |
| Region: US East -                                                                   | Getting Started                                                                                                    |    |  |  |  |  |  |  |
| EC2 Dashboard  INSTANCES      Instances      Spot Requests  IMAGES      AMTe        | To start using Amazon EC2 you will want to<br>launch a virtual server, known as an Amazon<br>EC2 instance.                                                     |    |  |  |  |  |  |  |
| Bundle Tasks  ELASTIC BLOCK STORE                                                   | Note: Your instances will launch in the US East<br>(Virginia) region.                                                                                          |    |  |  |  |  |  |  |
| > Volumes                                                                           |                                                                                                    |    |  |  |  |  |  |  |
| > Snapshots                                                                         | Service Health –                                                                                                    |    |  |  |  |  |  |  |
| NETWORKING & SECURITY -<br>> Elastic IPs<br>> Security Groups<br>> Placement Groups | Current Status     Details       Image: Amazon EC2 (US East - N. Virginia)     Service is operating normally       Image: View complete service health details |    |  |  |  |  |  |  |
| © 2008 - 2010, Amazon                                                               | 1 Web Services LLC or its affiliates. All right reserved. Feedback Support Privacy Policy Terms of Use<br>An amazon.com.company                                |    |  |  |  |  |  |  |
| 9                                                                                   | Sinternet   Protected Mode: On                                                                                                    | d  |  |  |  |  |  |  |

Select the image prepared for the project under the 'My Images' tab:

#### User Manual – MSE Project

| Request Instand   | es Wizard       |                          |                             |                    |                          | Car            | ncel |
|-------------------|-----------------|--------------------------|-----------------------------|--------------------|--------------------------|----------------|------|
| CHOOSE AN AMI     | NSTANCE DETAILS | CREATE KEY PAIR          | CONFIGURE FIREWALL          | REVIEW             |                          |                |      |
| Choose an Amazon  | Machine Image ( | AMI) from one of the tab | bed lists below by clicking | its Select button. |                          |                |      |
| Quick Start M     | y AMIs Com      | munity AMIs              |                             |                    |                          |                |      |
| Viewing: Owned By | / Me 🗘          |                          |                             |                    | <ul><li>1 to 1</li></ul> | of 1 Items 📎 🔅 | >∥   |
| AMIID             | Root Device     | Name                     |                             | Platform           |                          |                |      |
| ami-8a8a7ee3      | instance-store  | kstate-mse-ds-bucket/i   | mage.manifest.xml           | 👌 Other            | Linux                    | Select ▶       |      |
|                   |                 |                          |                             |                    |                          |                | _    |
|                   |                 |                          |                             |                    |                          |                |      |
|                   |                 |                          |                             |                    |                          |                |      |
|                   |                 |                          |                             |                    |                          |                |      |
|                   |                 |                          |                             |                    |                          |                |      |
|                   |                 |                          |                             |                    |                          |                |      |
|                   |                 |                          |                             |                    |                          |                |      |

Next, select the availability zone and the instance size. Note that when booting multiple servers that will be load balanced, it is desirable to spread them among multiple availability zones to guard against an outage at the zone level taking out the entire application. Server instances should also be allocated evenly across all the availability zones used as the load balancer distributes load across zones first, then servers within a zone.

| Request Instanc   | es Wizard        |                         |                             |                    |               |            | Cancel > |
|-------------------|------------------|-------------------------|-----------------------------|--------------------|---------------|------------|----------|
| CHOOSE AN AMI     | ISTANCE DETAILS  | CREATE KEY PAIR         | CONFIGURE FIREWALL          | REVIEW             |               |            |          |
| Choose an Amazon  | Machine Image (/ | AMI) from one of the ta | bbed lists below by clickin | g its <b>Selec</b> | t button.     |            |          |
| Quick Start My    | AMIs Com         | munity AMIs             |                             |                    |               |            |          |
| Viewing: Owned By | Me 🔹             |                         |                             |                    | 🛛 🔍 🕺 1 to 1  | of 1 Items | > >      |
| AMIID             | Root Device      | Name                    |                             |                    | Platform      |            |          |
| ami-8a8a7ee3      | instance-store   | kstate-mse-ds-bucket/   | /image.manifest.xml         |                    | 👌 Other Linux | Select     |          |
|                   |                  |                         |                             |                    |               |            |          |
|                   |                  |                         |                             |                    |               |            |          |
|                   |                  |                         |                             |                    |               |            |          |
|                   |                  |                         |                             |                    |               |            |          |
|                   |                  |                         |                             |                    |               |            |          |
|                   |                  |                         |                             |                    |               |            |          |
|                   |                  |                         |                             |                    |               |            |          |

Next accept the defaults in the Advanced Options page, and continue. On the next screen, give the instance a tag to help sort out what it is being used for (very useful when running multiple servers).

#### User Manual – MSE Project

| equest Instances Wizard                                                                                                    |                                                                                                    | Cano                                                                                                    |
|----------------------------------------------------------------------------------------------------|----------------------------------------------------------------------------------------------------|----------------------------------------------------------------------------------------------------|
| HOOSE AN AMI INSTANCE DETAILS CREATE KI                                                                                                    | EY PAIR CONFIGURE FIREWALL REVIEW                                                                                                    |                                                                                                    |
| dd tags to your instance to simplify the ad<br>ase-sensitive key/value pair, are stored in<br>hat help you organize, search, and browse<br>alue = Webserver. You can add up to 10 u<br>nore information, go to Using Tags in the E | ministration of your EC2 infrastructure. A form of<br>the cloud and are private to your account. You ca<br>your resources. For example, you could define a t<br>nique keys to each instance along with an optional<br>EC2 User Guide. | metadata, tags consist of a<br>n create user-friendly name<br>ag with key = Name and<br>value for each key. For |
| Key (127 characters maximum)                                                                                                    | Value (255 characters maximum)                                                                                                    | Remove                                                                                                    |
| Name                                                                                                    | db server                                                                                                    | X                                                                                                    |
|                                                                                                    |                                                                                                    | ×                                                                                                    |
|                                                                                                    |                                                                                                    |                                                                                                    |
|                                                                                                    |                                                                                                    |                                                                                                    |
|                                                                                                    |                                                                                                    |                                                                                                    |
|                                                                                                    |                                                                                                    |                                                                                                    |
|                                                                                                    |                                                                                                    |                                                                                                    |
|                                                                                                    |                                                                                                    |                                                                                                    |

Next, select the key pair representing the keys used for security credentials when accessing the image:

| Request Inst                              | tances Wizard                                |                                               |                                                          |                         | Cancel 🗙               |
|-------------------------------------------|----------------------------------------------|-----------------------------------------------|----------------------------------------------------------|-------------------------|------------------------|
|                                           |                                              |                                               | CONFICURE FIREWALL                                       | BENIEW                  |                        |
| Dublic/private k                          |                                              | CREATE NET PAIK                               | configure fixewall                                       | ne To croato a kou pair | ontor a name and click |
| <b>Create &amp; Dow</b><br>generate a key | nload your Key Pai<br>pair once - not each t | r. You will then be pr<br>ime you want to dep | ompted to save the private<br>loy an Amazon EC2 instance | key to your computer.   | Note, you only need to |
| • Choose fr                               | rom your existing                            | g Key Pairs                                   |                                                          |                         |                        |
| Your existin                              | g Key Pairs*: KSL                            | IKeyPair 🛟                                    |                                                          |                         |                        |
| O Create a                                | new Key Pair                                 |                                               |                                                          |                         |                        |
| O Proceed                                 | without a Key Pa                             | ir                                            |                                                          |                         |                        |
|                                           |                                              |                                               |                                                          |                         |                        |
|                                           |                                              |                                               |                                                          |                         |                        |
|                                           |                                              |                                               |                                                          |                         |                        |
|                                           |                                              |                                               |                                                          |                         |                        |
|                                           |                                              |                                               |                                                          |                         |                        |
|                                           |                                              |                                               |                                                          |                         |                        |
|                                           |                                              |                                               |                                                          |                         |                        |
|                                           |                                              |                                               |                                                          |                         |                        |
|                                           |                                              |                                               |                                                          |                         |                        |
|                                           |                                              |                                               |                                                          |                         |                        |
| < Back                                    |                                              |                                               | Continue                                                 |                         |                        |
|                                           |                                              |                                               |                                                          |                         |                        |

Next, select the security group configuration.

| Request Instance                                                    | es Wizard                                                           |                                                                |                                                                                       |                                                                                                    | Cancel 🗙      |
|---------------------------------------------------------------------|---------------------------------------------------------------------|----------------------------------------------------------------|---------------------------------------------------------------------------------------|----------------------------------------------------------------------------------------------------|---------------|
| ¥                                                                   | ¥                                                                   | ¥                                                              | 0                                                                                     |                                                                                                    |               |
| CHOOSE AN AMI IN                                                    | STANCE DETAILS CF                                                   | REATE KEY PAIR                                                 | CONFIGURE FIREWALL                                                                    | REVIEW                                                                                                    |               |
| Security groups dete<br>can help you create<br>update your security | ermine whether a net<br>a new security group<br>group anytime using | work port is open o<br>to allow access to<br>the Security Grou | r blocked on your instance<br>your instances using the s<br>ps page. All changes take | es. You may use an existing security group,<br>uggested ports below. Add addional ports no<br>effect immediately. | or we<br>w or |
| • Choose one o                                                      | r more of your e                                                    | existing Securi                                                | ty Groups                                                                             |                                                                                                    |               |
| Security Groups:                                                    | default<br>GSG_SecurityGrou<br>(Selected groups:                    | IP<br>: GSG_SecurityGro                                        | up)                                                                                   |                                                                                                    |               |
| O Create a new                                                      | Security Group                                                      |                                                                |                                                                                       |                                                                                                    |               |
|                                                                     |                                                                     |                                                                |                                                                                       |                                                                                                    |               |
|                                                                     |                                                                     | ſ                                                              |                                                                                       |                                                                                                    |               |
| < Back                                                              |                                                                     | l                                                              | Continue                                                                              |                                                                                                    |               |

Continue, review the options on the next screen, then launch the instance if everything looks correct.

The security group specified above essentially represents firewall rules for the instance, controlling access to the instance via different protocols and port settings. There are some important things to note:

- •Ports need to be opened to allow access to the H2 database using different protocols. This means 8082 and 9082 are opened.
- •The port used for Hazelcast intercluster communication must be opened (I used port 12000).
- •Ports for SSH and HTTP are also needed.

The following screen shot shows the security group configuration used for this project:

#### User Manual – MSE Project

| ecurity Groups               |               |           |         |                      |                             |
|------------------------------|---------------|-----------|---------|----------------------|-----------------------------|
| Create Security Group X De   | lete          |           |         |                      | 🎲 Show/Hide 🛛 🖓 Refresh 🧕 🥝 |
| ewing: All Security Groups 😫 |               |           |         |                      | 1 to 2 of 2 Items           |
| Name                         | Description   |           |         |                      |                             |
| 🖉 ┢ default                  | default group |           |         |                      |                             |
| GSG_SecurityGroup            | SSH and HTTP  |           |         |                      |                             |
| Anowed Connections.          |               | ***       |         |                      |                             |
| Connection Method            | Protocol      | From Port | To Port | Source (IP or group) | Actions                     |
| -                            | tcp           | 12000     | 12000   | 0.0.0/0              | Remove                      |
| SSH                          | tcp           | 22        | 22      | 0.0.0/0              | Remove                      |
| SSH                          | tcp           | 22        | 22      | 213.208.100.0/24     | Remove                      |
| SSH                          | tcp           | 22        | 22      | 217.41.224.0/20      | Remove                      |
| SSH                          | tcp           | 22        | 22      | 62.50.192.0/21       | Remove                      |
| SSH                          | tcp           | 22        | 22      | 67.182.192.0/18      | Remove                      |
| SSH                          | tcp           | 22        | 22      | 67.182.211.101/32    | Remove                      |
| -                            | tcp           | 23000     | 23000   | 0.0.0/0              | Remove                      |
| HTTPS                        | tcp           | 443       | 443     | 0.0.0/0              | Remove                      |
| HTTPS                        | tcp           | 443       | 443     | 213.208.100.0/24     | Remove                      |
| HTTPS                        | tcp           | 443       | 443     | 217.41.224.0/20      | Remove                      |
| HTTPS                        | tcp           | 443       | 443     | 62.50.192.0/21       | Remove                      |
| HTTPS                        | tcp           | 443       | 443     | 67.182.192.0/18      | Remove                      |
| HTTPS                        | tcp           | 443       | 443     | 67.182.211.101/32    | Remove                      |
| нттр                         | tcp           | 80        | 80      | 0.0.0/0              | Remove                      |
| -                            | tcp           | 8080      | 8080    | 0.0.0/0              | Remove                      |
| -                            | tcp           | 8082      | 8082    | 0.0.0/0              | Remove                      |
| -                            | tcp           | 9092      | 9092    | 0.0.0/0              | Remove                      |

## **Deploying the Database Controller App**

Once an image has been started, applications can be deployed to it and run. This section covers deploying the database controller application.

Before an application can be deployed, tomcat must be started. As the current state of the image does not automatically start tomcat, after starting the image, log in and start tomcat:

| 0 0                                                                                                    | O root@ip-10-204-73-113:/env/tomcat/bin — ssh — 104×31                                                                                                    |                                                                                                    |                                                                  |                                                                                     |                        |                              |                 |  |
|----------------------------------------------------------------------------------------------------|----------------------------------------------------------------------------------------------------|----------------------------------------------------------------------------------------------------|------------------------------------------------------------------|-------------------------------------------------------------------------------------|------------------------|------------------------------|-----------------|--|
| 🙁 bash                                                                                                    | 8                                                                                                    | java 🤅                                                                                               | 8 w                                                              | rapper                                                                              | 🙁 root@                | ip-1bin — s                  | sh              |  |
| bash-3.2\$ ssh -i KS<br>The authenticity of<br>RSA key fingerprint<br>Are you sure you wa<br>Warning: Permanentl<br>known hosts.                                                                                                    | UKeyPair.pem root@<br>host 'ec2-184-73-<br>is 90:e9:af:8f:c0<br>nt to continue con<br>y added 'ec2-184-7                                                                                                 | ec2-184-73-41-84<br>41-84.compute-1.<br>0:d9:44:0a:49:c4:<br>0:necting (yes/no)<br>/3-41-84.compute- | I.compute–1<br>amazonaws.<br>b1:da:5c:9<br>I? yes<br>-1.amazonaw | .amazonaws.com<br>com (184.73.41<br>98:e1:31.<br>/s.com,184.73.4                    | .84)' can<br>1.84' (RS | 't be establ<br>A) to the li | ished.<br>st of |  |
| _<br>  (<br> \ <br>Welcome to an EC2<br>Base                                                                                                    | ) Fedora 8<br>/ 32-bit<br>_ <br>Public Image<br>:-)                                                                                                    |                                                                                                    |                                                                  |                                                                                     |                        |                              |                 |  |
| [root@ip-10-204-73-                                                                                                    | 113 ~]# cd /env/to                                                                                                    | mcat/bin                                                                                             |                                                                  |                                                                                     |                        |                              |                 |  |
| bootstrap.jar<br>catalina-tasks.xml<br>catalina.bat<br>catalina.sh<br>commons-daemon.jar<br>cpappend.bat<br>[root@ip-10-204-73-<br>Using CATALINA_BASE<br>Using CATALINA_HOME<br>Using CATALINA_TMPD<br>Using JRE_HOME:<br>[root@ip-10-204-73- | <pre>digest.bat<br/>digest.sh<br/>jsvc.tar.gz<br/>service.bat<br/>setclasspath.bat<br/>setclasspath.sh<br/>113 bin]# ./startu<br/>: /env/tomcat<br/>IR: /env/tomcat/te<br/>/env/jdk<br/>113 bin]# </pre> | <pre>shutdown.bat shutdown.sh startup.bat startup.sh tomcat-juli.jar tomcat-native.t up.sh </pre>    | tom<br>tom<br>too<br>too<br>ver<br>tar.gz ver                    | ncat6.exe<br>ncat6w.exe<br>ol-wrapper.bat<br>ol-wrapper.sh<br>rsion.bat<br>rsion.sh |                        |                              |                 |  |

Once tomcat is started, use a browser to connect to the tomcat management application, and log in with the user name and password set when configuring the image:

| $\bigcirc \bigcirc \bigcirc \bigcirc$                                                   |                                                                                                    | Apache Tomcat                                                                                                    |                                                                                                    |
|-----------------------------------------------------------------------------------------|----------------------------------------------------------------------------------------------------|----------------------------------------------------------------------------------------------------|----------------------------------------------------------------------------------------------------|
| + Multip://ec2-184-73                                                                   | -41-84.compute-1.amazonaws.com/manager/html                                                              |                                                                                                    | X Qr Google                                                                                                    |
| CC III Apple Yahoo! Google M                                                            | aps YouTube Wikipedia News (738)▼ Popular                                                                | popurls®   tst web buzz                                                                                                    |                                                                                                    |
| Apache Ton                                                                              | ncat                                                                                                    | To view this page, you must log in to this area<br>on<br>ec2-184-73-41-84.compute-1.amazonaws.co<br>m.80:<br>Tomcat Manager Application | The Apache Software Foundation<br>http://www.apache.org/                                                                                                    |
| Administration                                                                          | lf you're                                                                                                | Your password will be sent unencrypted.                                                                                                 | up Tomcat successfully. Congratulations!                                                                                                    |
| Status                                                                                  | As you may have guessed b                                                                                | Name: tcadmin                                                                                                    | on the local filesystem at:                                                                                                    |
| Tomcat Manager                                                                          | \$CATALINA_HOME                                                                                          | Password: ••••••                                                                                                    |                                                                                                    |
| Documentation<br>Release Notes                                                          | where "\$CATALINA_HOME<br>either a user who has arrived<br>case, please refer to the <u>Tor</u>          | Cancel Log In                                                                                                    | ng this page, and you don't think you should be, then you're<br>o hasn't got his/her setup quite right. Providing the latter is the<br>on information than is found in the INSTALL file. |
| Change Log<br>Tomcat Documentation                                                      | NOTE: For security reasons, using the<br>users with role "manager". Users are o                          | e administration webapp is restricted to use<br>lefined in <pre>scatalina_HOME/conf/tomcat-users</pre>                                  | ers with role "admin". The manager webapp is restricted to<br>a.xml.                                                                                                    |
| Tomcat Online                                                                           | Included with this release are a host of s developing web applications.                                  | ample Servlets and JSPs (with associated so                                                                                             | urce code), extensive documentation, and an introductory guide to                                                                                                    |
| Home Page                                                                               | Tomcat mailing lists are available at the                                                                | Tomcat project web site:                                                                                                    |                                                                                                    |
| Bug Database<br>Open Bugs                                                               | <ul> <li><u>users@tomcat.apache.org</u> for ge</li> <li><u>dev@tomcat.apache.org</u> for deve</li> </ul> | neral questions related to configuring and usin<br>lopers working on Tomcat                                                             | ng Tomcat                                                                                                    |
| Users Mailing List<br>Developers Mailing List                                           | Thanks for using Tomcat!                                                                                 |                                                                                                    |                                                                                                    |
| IRC                                                                                     | , i i i i i i i i i i i i i i i i i i i                                                                  |                                                                                                    | Powered by                                                                                                    |
| Miscellaneous                                                                           |                                                                                                    |                                                                                                    | TOMCAT                                                                                                    |
| Servlets Examples<br>JSP Examples<br>Sun's Java Server Pages Site<br>Sun's Servlet Site |                                                                                                    |                                                                                                    | Copyright © 1999-2007 Apache Software Foundation<br>All Rights Reserved                                                                                                    |
|                                                                                         |                                                                                                    |                                                                                                    |                                                                                                    |

WA

After logging into the console, scroll down to the Deploy section, and select the war to deploy from the file system:

| 0 🔴 😁                     |                       |                                                |                                                                            | /manager    |                                                                     |    |
|---------------------------|-----------------------|------------------------------------------------|----------------------------------------------------------------------------|-------------|---------------------------------------------------------------------|----|
| + Multip://ec2            | 2-184-73-41-84.cor    | npute-1.amazonaws.com/manager                  | /html                                                                      |             | C Q- Google                                                         |    |
| C III Apple Yahoo!        | Google Maps YouTu     | ube Wikipedia News (738) 🔻 Poj                 | pular▼ popurls®∣t                                                          | st web buzz |                                                                     |    |
| List Applications         |                       | • • • • • • • • • • • • • • • • • • •          | d_game                                                                     | \$          | Q.                                                                  |    |
| Applications              |                       | ▼ DEVICES                                      | Name<br>bundle_and_register.                                               | rtf         | Date Modified<br>12:05 PM                                           | ]  |
| Path                      | Display Name          | MainDrive                                      | code_doc                                                                   |             | 11/22/10                                                            |    |
| L                         | Welcome to Tomca      | iDisk<br>iDisk<br>iMy Book ▲<br>NO NAME ▲      | kstate-mse-ds.war<br>kstate-mse-h2-cont<br>screen shots<br>screenshots1022 | roller.war  | 12:01 PM<br>11:54 AM<br>11/18/10<br>11/18/10                        | 3  |
| /docs                     | Tomcat Documenta      | PLACES     Desktop     dsmith     Applications | system_doc<br>test_summary.doc<br>user_manual.doc                          |             | 11/22/10<br>9:24 AM<br>1:29 PM                                      | 3  |
| /examples                 | Servlet and JSP Ex    | Documents SoapUI-3.5.1.app SEARCH FOR          |                                                                            |             |                                                                     | 3  |
| /host-manager             | Tomcat Manager A      | 🕒 Today 🔻                                      | bus                                                                        | 0           | Cancel Choose                                                       | •  |
| /manager                  | Tomcat Manager A      | pplication                                     | true                                                                       | 1           | Start Stop Reload Undeploy<br>Expire sessions with idle > 30 minute | is |
| Deploy                    |                       |                                                |                                                                            |             |                                                                     |    |
| Deploy directory or WAR f | file located on serve | r                                              |                                                                            |             |                                                                     |    |
|                           |                       | Context Path (op                               | otional):                                                                  |             |                                                                     |    |
|                           |                       | XML Configuration fil                          | le URL:                                                                    |             |                                                                     |    |

| XML Configuration file URL:    |                          |
|--------------------------------|--------------------------|
| WAR or Directory URL:          |                          |
|                                | Deploy                   |
|                                |                          |
| R file to deploy               |                          |
| Select WAR file to upload Choo | se File no file selected |
| Deple                          |                          |

After selecting the war file, press the Deploy button. When the deployment is finished, the status page is updated to include the application that was just deployed:

| 1.1 |                           |                            |      |   |                                          |
|-----|---------------------------|----------------------------|------|---|------------------------------------------|
|     | <u>/host-manager</u>      | Tomcat Manager Application | true | Q | Expire sessions with idle ≥ 30 minutes   |
| L   |                           |                            |      |   | Start Stop Reload Undeploy               |
|     | /kstate-mse-h2-controller | H2Controller               | true | ٥ | (Expire sessions) with idle ≥ 30 minutes |
| L   |                           |                            |      |   | Start Stop Reload Undeploy               |
|     | <u>/manager</u>           | Tomcat Manager Application | true | 1 | Expire sessions with idle ≥ 30 minutes   |

#### **Starting the Database and Installing the Schema**

Once the database controller application has been deployed and started, the H2 database can be started using the controller application, then the H2 console can be used to create the schema.

The controller application is accessed via the a URL that embeds the command:

http://<ec2 public address>/kstate-mse-h2-controller/ctl?cmd=start

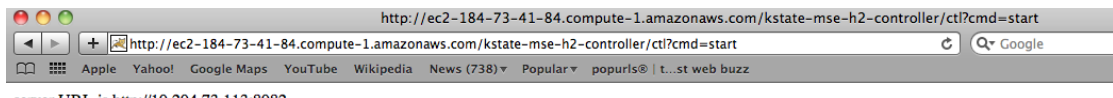

server URL is http://10.204.73.113:8082

Valid values for cmd are start and stop to start and stop the database, respectively.

After the database is started, connect to the H2 console application, available on port 8082. Enter the jdbc URL to the database, the user name from applicationConfig used to access the database (sa), and the password (I used no password).

The JDBC URL has the following form:

jdbc:h2:tcp://<ec2 address>/~msedb;MVCC=TRUE

After establishing the connection to the database, create the database schema by pasting the contents of database.txt from <a href="http://code.google.com/p/ds-ksu-mse/source/browse/kstate-mse-h2-controller/src/main/resources/database.txt">http://code.google.com/p/ds-ksu-mse/source/browse/kstate-mse-h2-controller/src/main/resources/database.txt</a> into the sql box and press the run button. This will create the database schema and seed the workflow definitions needed to execute the scenarios:

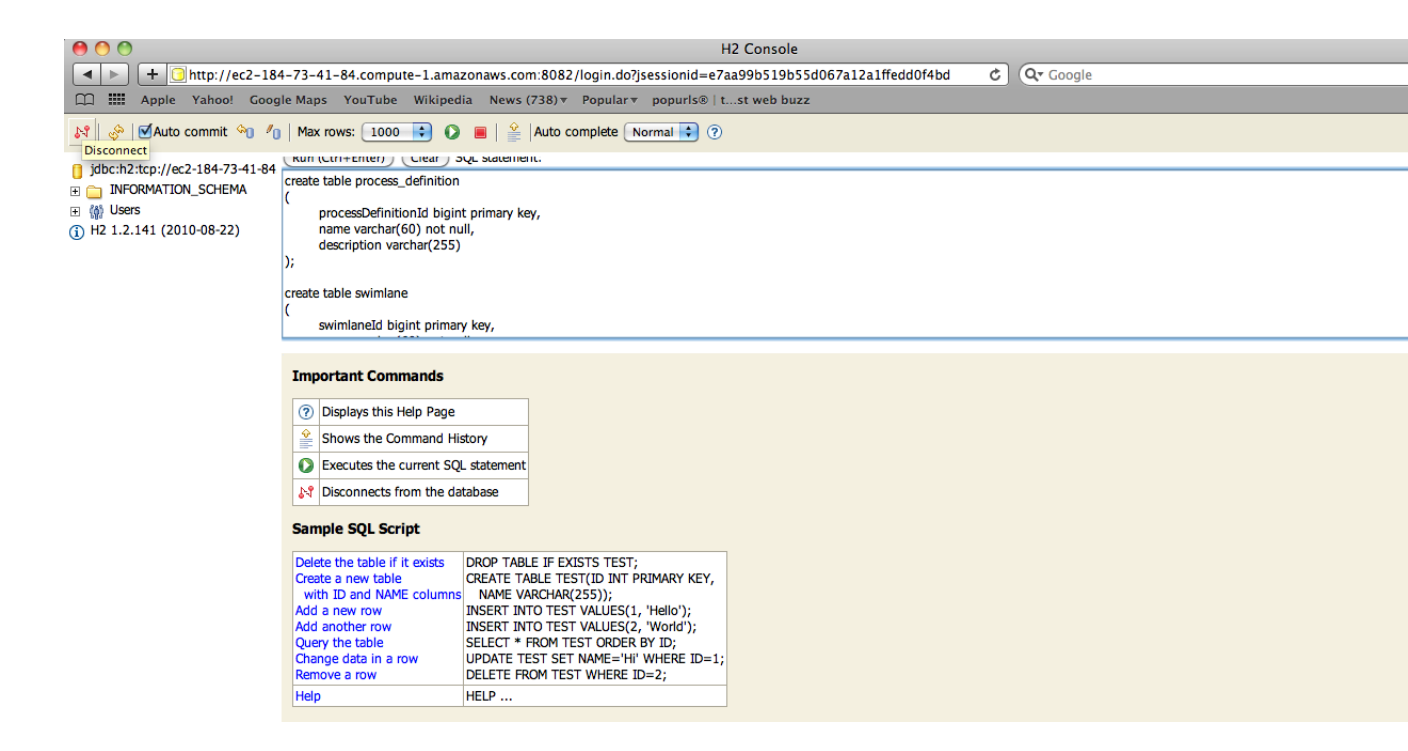

## **Deploying the Main Application**

Once the database application has been deployed and started (and the schema installed), the main application is deployed as follows:

- 1. The first cluster member to host the application is started. After it starts, make a note of it's internal IP address from the console: this will be used as the known hazelcast cluster member. When multicast communication is used, one or more known cluster members are needed for the configuration of the system.
- 2.Edit the applicationConfig.xml file associated with the main application, and update the database JDBC URL with that corresponding to the database app that was just started. There are two URLs in the file.
- 3.Edit the hazelcast.xml file, using the IP of the known cluster member noted in step 1 in the configuration.
- 4.Deploy and start the application. This is done the same way as the database controller application was deployed and started.

## **Load Balancer Configuration**

Once cluster members have been deployed running the main application, they should be fronted with a load balancer. Setting up a load balancer in EC2 is quite easy:

| Create                                                  | a New Load Balance                                                                                                    | •                                                                                                  |                                                                                                    |                                                                                                  | Cancel                                                                                                    |
|---------------------------------------------------------|----------------------------------------------------------------------------------------------------|----------------------------------------------------------------------------------------------------|----------------------------------------------------------------------------------------------------|--------------------------------------------------------------------------------------------------|----------------------------------------------------------------------------------------------------|
| This will<br>so that<br>for you<br>instance<br>applicat | INE LOAD<br>LANCER CONFIGURE<br>vard will walk you throug<br>you can identify it from or<br>r load balancer. Traffic fr<br>es. By default, we've con<br>tion examples to assist your<br>Load Balancer Name: | k A<br>h setting up<br>other load ba<br>om your clie<br>figured your<br>ou in openin<br>ksu-mse-lb | DD EC2<br>STANCES REVI<br>a new load balancer.<br>alancers you might cr<br>nots can be routed fro<br>load balancer with a<br>g up the right ports. | EW<br>Begin by giving you<br>reate. You will also n<br>om any load balance<br>standard web serve | ur new load balancer a unique name<br>need to configure ports and protocols<br>er port to any port on your EC2<br>er on port 80. We also provide several |
|                                                         | Listener<br>Configuration:                                                                                                    |                                                                                                    |                                                                                                    |                                                                                                  |                                                                                                    |
|                                                         | Common Applications                                                                                                    | Protocol                                                                                           | Load Balancer Port                                                                                                    | EC2 Instance Port                                                                                | Actions                                                                                                    |
|                                                         | Apache Tomcat                                                                                                    | HTTP                                                                                               | 8080                                                                                                    | 8080                                                                                             | Remove                                                                                                    |
|                                                         | Custom 🗘                                                                                                    | 🛟                                                                                                  |                                                                                                    |                                                                                                  | Save                                                                                                    |
|                                                         |                                                                                                    |                                                                                                    | Continue                                                                                                    |                                                                                                  |                                                                                                    |

From the AWS EC2 console, select load balancers and create a new load balancer:

Next, configure the health check. Note when using tomcat server on the instance prepared as detailed in this document, the health check port is 80.

Next, add EC2 instances:

| Create a                                 | a New Load     | Balancer                                                        |                                                                           |                                                                                                    | Cancel 🗙 |
|------------------------------------------|----------------|-----------------------------------------------------------------|---------------------------------------------------------------------------|----------------------------------------------------------------------------------------------------|----------|
| DEFIN<br>BALA<br>The table<br>scaling ca | ELOAD<br>INCER | CONFIGURE<br>HEALTH CHECK<br>all your runnin<br>b. Check the bo | ADD EC2<br>INSTANCES<br>g EC2 Instances that a<br>oxes in the Select colu | REVIEW<br>are not already behind another load balancer or part of a<br>umn to add those instances to this load balancer. | n auto-  |
| Select                                   | Instance       | State                                                           | Security Groups                                                           | Availability Zone                                                                                                    |          |
|                                          | i-647a9909     | running                                                         | GSG_SecurityGroup                                                         | us-east-1c                                                                                                    |          |
| $\checkmark$                             | i-0045a66d     | running                                                         | GSG_SecurityGroup                                                         | us-east-1d                                                                                                    |          |
|                                          |                |                                                                 |                                                                           | select all   select none                                                                                                 |          |
| Availat<br>0 insta<br>1 insta            | ances in us-e  | Distributio                                                     | n:                                                                        |                                                                                                    |          |
| < Back                                   |                |                                                                 | C                                                                         | Continue 🜓                                                                                                    |          |

After that, review settings and create the load balancer if everything looks correct. Once the load balancer has been created the AWS console can be used to add and remove servers, review the health of load balancer members, and so on:

#### User Manual – MSE Project

| 00                                   |                         |                          |                              | AWS Managem               | ient Cor                  | nsole                      |             |                         |
|--------------------------------------|-------------------------|--------------------------|------------------------------|---------------------------|---------------------------|----------------------------|-------------|-------------------------|
| + ittps://console                    | aws.amazon.com/ec2/     | home#c=EC2               | &s=LoadBalancers             |                           |                           |                            | ¢ Q• G      | oogle                   |
| Apple Yahoo! Goog                    | e Maps YouTube Wil      | cipedia New:             | s (448) ▼ Popular ▼          | popurls®   tst web        | buzz                      |                            |             |                         |
| AWS Management Consol                | 2                       | H2 Console               |                              | /manager                  |                           | Hazelcast M                | onitoring T | ool                     |
| aws.amazon.com                       | AWS   Products   Develo | pers   Commu             | nity   Support   Accou       | int                       |                           |                            |             | Welcome, Dou            |
|                                      |                         |                          |                              |                           |                           |                            |             |                         |
| Amazon S3 Amazon EC                  | 2 Amazon VPC            | Amazon Ela<br>MapRedu    | astic Amazon<br>ce CloudFror | Amazon RD                 | S A                       | mazon SNS                  |             |                         |
| Navigation                           | Load Balancers          |                          |                              |                           |                           |                            |             |                         |
| Region: 💷 US Fast 🚽                  | Create Load Balance     | r 样 Delete               |                              |                           |                           |                            |             |                         |
|                                      | Load Balancer           | Name                     | DNS Name                     |                           |                           | Port Configuration         | Availab     | ility Zones             |
| EC2 Dashboard                        | M de keu                |                          | ksu-36947968 us-es           | est-1 elb amazonaws       | com                       | 80 forwarding to 80 (HTTP) | us-east-    | 1c us-east-1d us-east-1 |
| INSTANCES                            |                         |                          | 130 000 11 000.05 00         | 131 1.010.01102010493     |                           |                            | 45 6451     |                         |
| > Instances                          |                         |                          |                              |                           |                           |                            |             |                         |
| > Spot Requests                      | Instances               |                          |                              |                           |                           |                            | •/_         |                         |
| IMAGES                               | Instance                | Availabi                 | lity Zone                    | Status                    | Actio                     | ns                         |             |                         |
| AMIs                                 | i-b6fa29db              | us-east-1                | c                            | In Service                | Remo                      | Remove from Load Balancer  |             |                         |
| Bundle Tasks                         | i-b0fa29dd              | us-east-1c<br>us-east-1d |                              | In Service                | Remove from Load Balancer |                            |             |                         |
| ELASTIC BLOCK STORE                  | i-3ee03353              |                          |                              | In Service                | Remo                      | ve from Load Balancer      |             |                         |
| > Volumes                            | i-3ce03351              | us-east-1                | ld                           | In Service Remove from Lo |                           | ve from Load Balancer      |             |                         |
| > Snapsnots                          | i-40e93a2d              | us-east-1                | a                            | In Service                | Remo                      | ve from Load Balancer      |             |                         |
| NETWORKING & SECURITY -              | i-42e93a2f              | us-east-1                | a                            | In Service                | Remo                      | ve from Load Balancer      |             |                         |
| > Elastic IPs                        | i-5ce93a31              | us-east-1                | a                            | In Service                | Remo                      | ve from Load Balancer      |             |                         |
| <ul> <li>Placement Groups</li> </ul> | i-f0e83b9d              | us-east-1                | lc                           | In Service                | Remo                      | ve from Load Balancer      |             |                         |
| > Load Balancers                     | i-f2e83b9f              | us-east-1                | c                            | In Service                | Remo                      | ve from Load Balancer      |             |                         |
| Key Pairs                            | i-cce83ba1              | us-east-1                | lc                           | In Service                | Remo                      | ve from Load Balancer      |             |                         |
|                                      | i-8ce83be1              | us-east-1                | ld                           | In Service                | Remo                      | ve from Load Balancer      |             |                         |
|                                      | i-8ee83be3              | us-east-1                | ld                           | In Service                | Remo                      | ve from Load Balancer      |             |                         |
|                                      | i-88e83be5              | us-east-1                | ld                           | In Service                | Remo                      | ve from Load Balancer      |             |                         |
|                                      | i-30dd0e5d              | us-east-1                | а                            | In Service                | Remo                      | ve from Load Balancer      |             |                         |
|                                      | i-86f320eb              | us-east-1                | a                            | In Service                | Remo                      | ve from Load Balancer      |             |                         |
|                                      |                         |                          |                              |                           |                           |                            |             |                         |
|                                      | Availability Zo         | ones                     |                              |                           |                           |                            | -/*         |                         |
|                                      | Availability Zor        | ne                       | Instance Count               | Healthy?                  | A                         | ctions                     |             |                         |
|                                      | us-east-1c              |                          | 5                            | Yes                       | R                         | emove from Load Balancer   |             |                         |
|                                      | us-east-1d              |                          | 5                            | Yes                       | R                         | emove from Load Balancer   |             |                         |
|                                      | us-east-1a              |                          | 5                            | Yes                       | R                         | emove from Load Balancer   |             |                         |

### **Web Services**

While the services have been implemented using JAX-WS annotations on Java objects, the Apache CXF framework makes WSDL descriptions of the services available at runtime. To obtain the WSDL for a web service, put the service endpoint URL into the browser with "?wsdl" appended, e.g.

For convenience, I have make the WSDL available via the code repository – see <a href="https://code.google.com/p/ds-ksu-mse/source/browse/#svn/service-wsdl">https://code.google.com/p/ds-ksu-mse/source/browse/#svn/service-wsdl</a> <a href="https://code.google.com/p/ds-ksu-mse/source/browse/#svn/service-wsdl">https://code.google.com/p/ds-ksu-mse/source/browse/#svn/service-wsdl</a> <a href="https://code.google.com/p/ds-ksu-mse/source/browse/#svn/service-wsdl">https://code.google.com/p/ds-ksu-mse/source/browse/#svn/service-wsdl</a> <a href="https://code.google.com/p/ds-ksu-mse/source/browse/#svn/service-wsdl">https://code.google.com/p/ds-ksu-mse/source/browse/#svn/service-wsdl</a> <a href="https://code.google.com/p/ds-ksu-mse/services/PropertyDefinition?wsdl">https://code.google.com/p/ds-ksu-mse/services/PropertyDefinition?wsdl</a>

#### **HibernateStats**

This service provides a way to obtain Hibernate statistics from a server instance (e.g. one JVM) via a web service interface.

This service provides a single operation: getStats. This returns all Hibernate statistics capture since system start time.

Sample input:

```
<soapenv:Envelope xmlns:soapenv="http://schemas.xmlsoap.org/soap/envelope/"
xmlns:doug="http://people.cis.ksu.edu/dougs">
  <soapenv:Header/>
  <soapenv:Body>
   <doug:getStats/>
  </soapenv:Body>
</soapenv:Envelope>
Sample output:
<soap:Envelope xmlns:soap="http://schemas.xmlsoap.org/soap/envelope/">
  <soap:Body>
   <ns2:getStatsResponse xmlns:ns2="http://people.cis.ksu.edu/dougs">
     <return>
       <name>QueryCacheHitCount</name>
       <value>0</value>
     </return>
     <return>
       <name>QueryCacheMissCount</name>
       <value>0</value>
     </return>
     <return>
       <name>QueryCachePutCount</name>
       <value>0</value>
     </return>
     <return>
       <name>SecondLevelCacheHitCount</name>
       <value>0</value>
     </return>
     <return>
       <name>SecondLevelCacheMissCount</name>
       <value>0</value>
     </return>
     <return>
       <name>SecondLevelCachePutCount</name>
       <value>0</value>
     </return>
     <return>
       <name>domain.Swimlane fetch count</name>
       <value>7</value>
     </return>
     <return>
       <name>domain.Swimlane insert count</name>
```

```
<value>0</value>
     </return>
       <name>domain.PropertyDefinition fetch count</name>
       <value>21</value>
     </return>
     <return>
       <name>domain.PropertyDefinition insert count</name>
       <value>0</value>
     </return>
     <return>
       <name>domain.PropertyDefinition load count</name>
       <value>66</value>
     </return>
     <return>
       <name>domain.PropertyDefinition update count</name>
       <value>1</value>
     </return>
   </ns2:getStatsResponse>
  </soap:Body>
</soap:Envelope>
```

#### **Performance Stats**

The PerformanceStats web service provides operations related to retrieving performance counters.

#### getStats

This methods retrieves performance statistics from the JVM hosting the service.

Sample request:

```
<soapenv:Envelope xmlns:soapenv="http://schemas.xmlsoap.org/soap/envelope/"
xmlns:doug="http://people.cis.ksu.edu/dougs">
  <soapenv:Header/>
  <soapenv:Body>
   <doug:getStats/>
  </soapenv:Body>
</soapenv:Envelope>
Sample response:
<soap:Envelope xmlns:soap="http://schemas.xmlsoap.org/soap/envelope/">
  <soap:Body>
   <ns2:getStatsResponse xmlns:ns2="http://people.cis.ksu.edu/dougs">
      <return>
       <avgTime>47.0</avgTime>
       <call>service.ProcessExecution.retrieveProcessTaskList</call>
       <maxTime>63.0</maxTime>
       <minTime>31.0</minTime>
```

```
<numberOfCalls>3.0</numberOfCalls>
```

```
</return>
```

```
<return>
 <avgTime>51.53061224489796</avgTime>
 <call>com.jamonapi.allPages</call>
 <maxTime>483.0</maxTime>
 <minTime>0.0</minTime>
 <numberOfCalls>49.0</numberOfCalls>
</return>
<return>
 <avgTime>47.0</avgTime>
 <call>service.ProcessExecution.retrieveTask</call>
 <maxTime>47.0</maxTime>
 <minTime>47.0</minTime>
 <numberOfCalls>1.0</numberOfCalls>
</return>
<return>
 <avgTime>242.0</avgTime>
 <call>service.ProcessExecution.instantiateProcess</call>
 <maxTime>296.0</maxTime>
 <minTime>188.0</minTime>
 <numberOfCalls>2.0</numberOfCalls>
</return>
<return>
 <avgTime>234.0</avgTime>
 <call>service.PropertyDefinition.retrieveList</call>
 <maxTime>234.0</maxTime>
 <minTime>234.0</minTime>
 <numberOfCalls>1.0</numberOfCalls>
</return>
<return>
 <avgTime>3.8333333333333335</avgTime>
 <call>service.ProcessExecution.releaseClaim</call>
 <maxTime>31.0</maxTime>
 <minTime>0.0</minTime>
 <numberOfCalls>12.0</numberOfCalls>
</return>
<return>
 <avgTime>59.8055555555556</avgTime>
 <call>/kstate-mse-ds/services/ProcessExecution</call>
 <maxTime>483.0</maxTime>
 <minTime>0.0</minTime>
 <numberOfCalls>36.0</numberOfCalls>
</return>
<return>
 <avgTime>59.0</avgTime>
 <call>service.ProcessExecution.executeTask</call>
 <maxTime>141.0</maxTime>
 <minTime>16.0</minTime>
 <numberOfCalls>4.0</numberOfCalls>
</return>
<return>
 <avgTime>8.0</avgTime>
 <call>service.PropertyDefinition.updateDescription</call>
 <maxTime>16.0</maxTime>
```

```
<minTime>0.0</minTime>
       <numberOfCalls>2.0</numberOfCalls>
     </return>
     <return>
       <avgTime>10.33333333333334</avgTime>
       <call>/kstate-mse-ds/services/PerformanceStats</call>
       <maxTime>31.0</maxTime>
       <minTime>0.0</minTime>
       <numberOfCalls>3.0</numberOfCalls>
     </return>
     <return>
       <avgTime>11.25</avgTime>
       <call>/kstate-mse-ds/services/HibernateStats</call>
       <maxTime>15.0</maxTime>
       <minTime>0.0</minTime>
       <numberOfCalls>4.0</numberOfCalls>
     </return>
     <return>
       <avgTime>47.0</avgTime>
       <call>service.ProcessExecution.findInstances</call>
       <maxTime>47.0</maxTime>
       <minTime>47.0</minTime>
       <numberOfCalls>1.0</numberOfCalls>
     </return>
     <return>
       <avgTime>12.83333333333334</avgTime>
       <call>service.ProcessExecution.claimActivity</call>
       <maxTime>31.0</maxTime>
       <minTime>0.0</minTime>
       <numberOfCalls>6.0</numberOfCalls>
     </return>
     <return>
       <avgTime>49.33333333333336</avgTime>
       <call>/kstate-mse-ds/services/PropertyDefinition</call>
       <maxTime>234.0</maxTime>
       <minTime>0.0</minTime>
       <numberOfCalls>6.0</numberOfCalls>
     </return>
     <return>
       <avgTime>70.0</avgTime>
       <call>service.ProcessExecution.retrieveTaskList</call>
       <maxTime>156.0</maxTime>
       <minTime>15.0</minTime>
       <numberOfCalls>4.0</numberOfCalls>
     </return>
   </ns2:getStatsResponse>
 </soap:Body>
</soap:Envelope>
```

#### reset

Reset performance statistics and counters in the JVM hosting the service.

Sample input:

```
<soapenv:Envelope xmlns:soapenv="http://schemas.xmlsoap.org/soap/envelope/"
xmlns:doug="http://people.cis.ksu.edu/dougs">
<soapenv:Header/>
<soapenv:Body>
<doug:reset/>
</soapenv:Body>
</soapenv:Envelope>
Sample output:
```

```
<soap:Envelope xmlns:soap="http://schemas.xmlsoap.org/soap/envelope/">
<soap:Body>
<ns2:resetResponse xmlns:ns2="http://people.cis.ksu.edu/dougs"/>
</soap:Body>
</soap:Envelope>
```

#### **Process Execution**

#### **Claim Activity**

This operation pulls an activity from the system, if one is available. The input is the swimlane name from which the activity should be pulled from. The response is the id of the claimed activity, if an activity was available and the claim granted, or -1 if no activity was available or an invalid swimlane name was provided.

Sample request:

```
<soapenv:Envelope xmlns:soapenv="http://schemas.xmlsoap.org/soap/envelope/"
xmlns:doug="http://people.cis.ksu.edu/dougs">
<soapenv:Header>
<doug:userid>ds</doug:userid>
</soapenv:Bedy>
<doug:claimActivity>
<swimlaneName>Scan dept</swimlaneName>
</doug:claimActivity>
</soapenv:Body>
</soapenv:Envelope>
Sample response:
<soap:Envelope xmlns:soap="http://schemas.xmlsoap.org/soap/envelope/">
<soap:Envelope xmlns:soap="http://schemas.xmlsoap.org/soap/envelope/">
<soap:Envelope xmlns:soap="http://schemas.xmlsoap.org/soap/envelope/">
<soap:Envelope xmlns:soap="http://schemas.xmlsoap.org/soap/envelope/">
<soap:Envelope xmlns:soap="http://schemas.xmlsoap.org/soap/envelope/">
<soap:Body>
<ns2:claimActivityResponse xmlns:ns2="http://people.cis.ksu.edu/dougs">
```

```
</soap:Envelope>
```

#### **Execute Task**

This operation is used to execute a task. The task id is supplied, along with the set of task data as specified by the task definition metadata. A fault is generated is the caller has not claimed the task, or if the full set of data is not supplied.

Sample request:

```
<soapenv:Envelope xmlns:soapenv="http://schemas.xmlsoap.org/soap/envelope/"
xmlns:doug="http://people.cis.ksu.edu/dougs">
  <soapenv:Header>
   <doug:userid>ds</doug:userid>
  </soapenv:Header>
  <soapenv:Body>
   <doug:executeTask>
     <taskId>1290640986740</taskId>
     <fieldData>
       <name>p1</name>
       <value>foo</value>
     </fieldData>
<fieldData>
       <name>p2</name>
       <value>foo</value>
     </fieldData>
<fieldData>
       <name>p3</name>
       <value>foo</value>
     </fieldData>
<fieldData>
       <name>p4</name>
       <value>foo</value>
     </fieldData>
<fieldData>
       <name>p5</name>
       <value>foo</value>
     </fieldData>
<fieldData>
       <name>p6</name>
       <value>foo</value>
     </fieldData>
<fieldData>
       <name>p7</name>
       <value>foo</value>
     </fieldData>
<fieldData>
       <name>p8</name>
       <value>foo</value>
     </fieldData>
<fieldData>
       <name>p9</name>
       <value>foo</value>
     </fieldData>
```

Sample response:

```
<soap:Envelope xmlns:soap="http://schemas.xmlsoap.org/soap/envelope/">
<soap:Body>
<ns2:executeTaskResponse xmlns:ns2="http://people.cis.ksu.edu/dougs"/>
</soap:Body>
</soap:Envelope>
```

#### **Find Instances**

This service is used to search for process instances based on property values associated with any of the process's activities. Inputs are the property values to search for.

Sample request:

```
<soapenv:Envelope xmlns:soapenv="http://schemas.xmlsoap.org/soap/envelope/"
xmlns:doug="http://people.cis.ksu.edu/dougs">
  <soapenv:Header>
   <doug:userid>ds</doug:userid>
  </soapenv:Header>
  <soapenv:Body>
   <doug:findInstances>
     <fields>
       <name>p1</name>
       <value>foo</value>
     </fields>
   </doug:findInstances>
  </soapenv:Bodv>
</soapenv:Envelope>
Sample response:
<soap:Envelope xmlns:soap="http://schemas.xmlsoap.org/soap/envelope/">
```

```
<soap:Body>
<ns2:findInstancesResponse xmlns:ns2="http://people.cis.ksu.edu/dougs">
<return>1290640986691</return>
</ns2:findInstancesResponse>
</soap:Body>
</soap:Envelope>
```

#### **Instantiate Process**

This operation is used to instantiate a process. It's input argument is the name of the process to instantiate, and it returns a process instance if the specified process exists, and a fault if not.

Sample request:

```
<soapenv:Envelope xmlns:soapenv="http://schemas.xmlsoap.org/soap/envelope/"
xmlns:doug="http://people.cis.ksu.edu/dougs">
  <soapenv:Header>
   <doug:userid>ds</doug:userid>
  </soapenv:Header>
  <soapenv:Body>
   <doug:instantiateProcess>
      <!--Optional:-->
      cessName>update beneficiary v2</processName>
    </doug:instantiateProcess>
  </soapenv:Body>
</soapenv:Envelope>
Sample response:
<soap:Envelope xmlns:soap="http://schemas.xmlsoap.org/soap/envelope/">
  <soap:Body>
   <ns2:instantiateProcessResponse xmlns:ns2="http://people.cis.ksu.edu/dougs">
     <return>1290640986691</return>
```

```
</soap:Body>
</soap:Envelope>
```

</ns2:instantiateProcessResponse>

#### **Release Claim**

Release a claimed activity. Input is the activity a user has previous claimed. Output is a SOAP acknowledgement. Note the acknowledgement is returned

Sample request:

```
<soapenv:Envelope xmlns:soapenv="http://schemas.xmlsoap.org/soap/envelope/"
xmlns:doug="http://people.cis.ksu.edu/dougs">
<soapenv:Header>
<doug:userid>ds</doug:userid>
</soapenv:Header>
<soapenv:Body>
<doug:releaseClaim>
<taskId>1290640986740</taskId>
</doug:releaseClaim>
</soapenv:Body>
</soapenv:Body>
</soapenv:Envelope>
Sample response:
```

```
<soap:Envelope xmlns:soap="http://schemas.xmlsoap.org/soap/envelope/">
<soap:Body>
<ns2:releaseClaimResponse xmlns:ns2="http://people.cis.ksu.edu/dougs"/>
</soap:Body>
</soap:Envelope>
```

#### **Retrieve Process Task List**

This service retrieves all the tasks associated with a specific process at a specified swimlane.

Sample request:

```
<soapenv:Envelope xmlns:soapenv="http://schemas.xmlsoap.org/soap/envelope/"
xmlns:doug="http://people.cis.ksu.edu/dougs">
  <soapenv:Header>
    <doug:userid>ds</doug:userid>
  </soapenv:Header>
  <soapenv:Body>
   <doug:retrieveProcessTaskList>
      <processId>1290640986691</processId>
      <swimlaneId>3</swimlaneId>
   </doug:retrieveProcessTaskList>
  </soapenv:Body>
</soapenv:Envelope>
Sample response:
<soap:Envelope xmlns:soap="http://schemas.xmlsoap.org/soap/envelope/">
  <soap:Body>
   <ns2:retrieveProcessTaskListResponse xmlns:ns2="http://people.cis.ksu.edu/dougs">
     <return>
       <activityId>1290640986739</activityId>
       cessId>1290640986691</processId>
       <state>Pending</state>
       <swimlaneId>3</swimlaneId>
      </return>
   </ns2:retrieveProcessTaskListResponse>
```

```
</soap:Body>
```

```
</soap:Envelope>
```

#### **Retrieve Task**

Retrieve the data associated with a test. Input is the activity id, which can be obtained via retrieveTaskList or claimActivity.

Sample request:

```
<soapenv:Envelope xmlns:soapenv="http://schemas.xmlsoap.org/soap/envelope/"
xmlns:doug="http://people.cis.ksu.edu/dougs">
<soapenv:Header>
<doug:userid>ds</doug:userid>
</soapenv:Header>
<soapenv:Body>
<doug:retrieveTask>
<taskId>1290640986740</taskId>
</doug:retrieveTask>
</soapenv:Body>
</soapenv:Body>
```

27 of 32

Sample response:

```
<soap:Envelope xmlns:soap="http://schemas.xmlsoap.org/soap/envelope/">
<soap:Body>
<ns2:retrieveTaskResponse xmlns:ns2="http://people.cis.ksu.edu/dougs">
<return>
<activityId>1290640986740</activityId>
<processId>1290640986691</processId>
<state>Active</state>
<swimlaneId>1</swimlaneId>
</return>
</ns2:retrieveTaskResponse>
</soap:Body>
</soap:Envelope>
```

#### **Retrieve Task List**

Retrieve a list of tasks at a specific swimlane. Input is a swimlane id, output is the activities at the swimlane, regardless of the state. If the swimlane id is invalid, or there are no activities at the swimlane, an empty list is returned.

Sample request:

```
<soapenv:Envelope xmlns:soapenv="http://schemas.xmlsoap.org/soap/envelope/"
xmlns:doug="http://people.cis.ksu.edu/dougs">
<soapenv:Header>
<doug:userid>ds</doug:userid>
</soapenv:Bedy>
<doug:retrieveTaskList>
<swimlaneId>1</swimlaneId>
</doug:retrieveTaskList>
</soapenv:Body>
</soapenv:Envelope>
Sample response:
<soap:Envelope xmlns:soap="http://schemas.xmlsoap.org/soap/envelope/">
<soap:Envelope xmlns:soap="http://schemas.xmlsoap.org/soap/envelope/">
<soap:Envelope xmlns:soap="http://schemas.xmlsoap.org/soap/envelope/">
<soap:Envelope xmlns:soap="http://schemas.xmlsoap.org/soap/envelope/">
<soap:Envelope xmlns:soap="http://schemas.xmlsoap.org/soap/envelope/">
<soap:Envelope xmlns:soap="http://schemas.xmlsoap.org/soap/envelope/">
<soap:Envelope xmlns:soap="http://schemas.xmlsoap.org/soap/envelope/">
<soap:Envelope xmlns:soap="http://schemas.xmlsoap.org/soap/envelope/">
```

<return>

<activityId>1290442142418</activityId>

```
<processId>0</processId>
```

<state>Active</state>

<swimlaneId>1</swimlaneId>

```
</return>
```

```
<return>
<activityId>1290442359549</activityId>
<processId>1290442359521</processId>
<properties>
<name>p1</name>
```

<value>p1</value> </properties> <properties> <name>p4</name> <value>p4</value> </properties> <properties> <name>p6</name> <value>p6</value> </properties> <properties> <name>p3</name> <value>p3</value> </properties> <properties> <name>p9</name> <value>p9</value> </properties> <properties> <name>p2</name> <value>p2</value> </properties> <properties> <name>p10</name> <value>p10</value> </properties> <properties> <name>p8</name> <value>p8</value> </properties> <properties> <name>p5</name> <value>p5</value> </properties> <properties> <name>p7</name> <value>p7</value> </properties> <state>Complete</state> <swimlaneId>1</swimlaneId> </return>

</ns2:retrieveTaskListResponse> </soap:Body> </soap:Envelope>

#### **Property Definition**

The PropertyDefinition web service is an example of a service interface for accessing and defining metadata used at runtime in the execution of a process.

#### retrieveList

This operation retrieves a list of the property definitions in the system.

Sample request:

```
<soapenv:Envelope xmlns:soapenv="http://schemas.xmlsoap.org/soap/envelope/"
xmlns:doug="http://people.cis.ksu.edu/dougs">
  <soapenv:Header/>
  <soapenv:Body>
    <doug:retrieveList/>
  </soapenv:Body>
</soapenv:Envelope>
Sample response:
<soap:Envelope xmlns:soap="http://schemas.xmlsoap.org/soap/envelope/">
  <soap:Body>
    <ns2:retrieveListResponse xmlns:ns2="http://people.cis.ksu.edu/dougs">
      <return>
        <description>description</description>
        <name>1290442142962</name>
        <propertydefinitionid>1</propertydefinitionid>
        <type>1</type>
      </return>
      <return>
        <description>description</description>
        <name>1290442143008</name>
        <propertydefinitionid>2</propertydefinitionid>
        <type>1</type>
      </return>
      <return>
        <description>description</description>
        <name>1290442359288</name>
        <propertydefinitionid>13</propertydefinitionid>
        <type>1</type>
      </return>
      <return>
        <description>description</description>
        <name>1290442359303</name>
        <propertydefinitionid>14</propertydefinitionid>
        <type>1</type>
      </return>
      <return>
        <description>description</description>
        <name>1290443919724</name>
        <propertydefinitionid>25</propertydefinitionid>
        <type>1</type>
      </return>
      <return>
        <description>description</description>
        <name>1290443919739</name>
```

```
<propertydefinitionid>26</propertydefinitionid>
```

```
<type>1</type>
</return>
<return>
 <description>description</description>
 <name>1290526831730</name>
 <propertydefinitionid>37</propertydefinitionid>
 <type>1</type>
</return>
<return>
 <description>description</description>
 <name>1290526831761</name>
 <propertydefinitionid>38</propertydefinitionid>
 <type>1</type>
</return>
<return>
 <description>update</description>
 <name>1290527977616</name>
 <propertydefinitionid>49</propertydefinitionid>
 <type>1</type>
</return>
<return>
 <description>update</description>
 <name>1290527977647</name>
 <propertydefinitionid>50</propertydefinitionid>
 <type>1</type>
</return>
<return>
 <description>description</description>
 <name>state</name>
 <propertydefinitionid>29000</propertydefinitionid>
 <type>2</type>
</return>
<return>
 <description>description</description>
 <name>status</name>
 <propertydefinitionid>29001</propertydefinitionid>
 <type>2</type>
</return>
<return>
 <description>description</description>
 <name>policy_no</name>
 <propertydefinitionid>30000</propertydefinitionid>
 <type>1</type>
</return>
<return>
 <description>description</description>
 <name>beneficiary</name>
 <propertydefinitionid>30001</propertydefinitionid>
 <type>2</type>
</return>
<return>
 <description>description</description>
 <name>p1</name>
```

```
<propertydefinitionid>40000</propertydefinitionid>
<type>2</type>
</return>
<return>
<description>description</description>
<name>p2</name>
<propertydefinitionid>40001</propertydefinitionid>
<type>2</type>
</return>
</ns2:retrieveListResponse>
</soap:Body>
</soap:Envelope>
```

#### updateDescription

The updateDescription service takes a property name and a value for the description associated with the property. The property definition is updated with the supplied description. A fault is generated if a non-existent property name is supplied.

Sample input:

```
<soapenv:Envelope xmlns:soapenv="http://schemas.xmlsoap.org/soap/envelope/"
xmlns:doug="http://people.cis.ksu.edu/dougs">
<soapenv:Header/>
<soapenv:Body>
<doug:updateDescription>
<name>p29</name>
<description>new description>
</doug:updateDescription>
</doug:updateDescription>
</soapenv:Body>
</soapenv:Envelope>
Sample output:
```

```
<soap:Envelope xmlns:soap="http://schemas.xmlsoap.org/soap/envelope/">
<soap:Body>
<ns2:updateDescriptionResponse xmlns:ns2="http://people.cis.ksu.edu/dougs"/>
</soap:Body>
</soap:Envelope>
```